## Einrichtung von FollowMe auf Windows Endgeräten

Downloaden Sie die pc-mobility-print-printer-setup-<version>[\*\*\*\*\*-\*\*\*\*.ads.campus-lsa.de].exe Download hier:

- Otto-von-Guericke-Universität Magdeburg
- h2 Magedeburg
- h2 Stendal

Starten Sie die .exe nach dem erfolgreichem Download

| Setup-Sprache auswählen |                                                                                  |   |  |  |  |
|-------------------------|----------------------------------------------------------------------------------|---|--|--|--|
| ρ                       | Wählen Sie die Sprache aus, die während der<br>Installation benutzt werden soll: |   |  |  |  |
|                         | Deutsch                                                                          | / |  |  |  |
|                         | OK Abbrechen                                                                     |   |  |  |  |

## Bestätigen Sie mit "OK"

| Setup - Mobility Print Printer                                                                                                    | -        |       | ×    |  |  |
|----------------------------------------------------------------------------------------------------|----------|-------|------|--|--|
| Lizenzvereinbarung<br>Lesen Sie bitte folgende, wichtige Informationen bevor Sie fortfahrer                                                                                                    | ۱.       |       | þ    |  |  |
| Lesen Sie bitte die folgenden Lizenzvereinbarungen. Benutzen Sie be<br>Bildlaufleiste oder drücken Sie die "Bild Ab"-Taste.                                                                       | i Bedarf | die   | _    |  |  |
| END USER LICENSE AGREEMENT                                                                                                    |          | ^     |      |  |  |
| 1 AGREEMENT                                                                                                    |          |       |      |  |  |
| This End User License Agreement is between PaperCut Software<br>International Pty Ltd (ACN 124 440 400) of Level 1, 3 Prospect Hill Rd,<br>Camberwell, Victoria, 3124, Australia (PaperCut), and: |          |       |      |  |  |
| <u>,,,,,,,,,,,,,,,,,,,,,,,,,,,,,,,,,,,,,</u>                                                                                                    |          |       |      |  |  |
| Ich <u>akzeptiere</u> die Vereinbarung                                                                                                    |          |       |      |  |  |
| O Ich lehne die Vereinbarung ab                                                                                                    |          |       |      |  |  |
| Mobility Print Printer by PaperCut                                                                                                    | >        | Abbre | chen |  |  |

Akzeptieren Sie die Vereinbarung und bestätigen Sie mit "Weiter"

| Setup - Mobility Print Printer                          |                  |        | ×    |
|---------------------------------------------------------|------------------|--------|------|
| Druckerauswahl                                          |                  |        | þ    |
| Wählen Sie den Drucker, den Sie zu Windows hinzufügen r | nöchten:         |        | 7    |
| FollowMe-MD [Magdeburg]<br>FollowMe-MD-auth [Magdeburg] |                  | ^      |      |
|                                                         |                  |        |      |
|                                                         |                  |        |      |
|                                                         |                  |        |      |
|                                                         |                  |        |      |
|                                                         |                  | ~      |      |
| Mobility Print Printer by PaperCut                      |                  |        |      |
| < <u>Z</u> urück                                        | <u>W</u> eiter > | Abbred | then |

Wählen Sie die FollowMe Warteschlange ihres Standortes aus der Liste **FollowMe-**\*\*\* aus Bestätigen Sie mit "**Weiter**"

| Setup - Mobility Print Printer                                                 | _                |       | ×    |
|--------------------------------------------------------------------------------|------------------|-------|------|
| Ihr Netzwerk Login<br>Die von Ihrer Organisation bereitgestellten Anmeldedaten |                  |       | p    |
| Geben Sie Ihren Benutzernamen und das Passwort unten ein:                      |                  |       |      |
| account@                                                                       |                  |       |      |
| Doowert                                                                        |                  |       |      |
|                                                                                |                  |       |      |
|                                                                                |                  |       |      |
|                                                                                |                  |       |      |
|                                                                                |                  |       |      |
|                                                                                |                  |       |      |
|                                                                                |                  |       |      |
| Mobility Print Printer by PaperCut                                             |                  |       |      |
| < <u>Z</u> urück <u>V</u>                                                      | <u>V</u> eiter > | Abbre | chen |

Geben Sie ihren Account im folgendem Format an.

Hochschule Magdeburg Stendal: <a href="mailto:account@h2.de">account@h2.de</a> Otto-von-Guericke-Universität Magdeburg: <a href="mailto:account@ovgu.de">account@ovgu.de</a>

Geben Sie ihr Passwort ein und Bestätigen Sie mit "Weiter"

Account = der Nutzer am Arbeitsplatz wo der Treiber installiert wird. Bei Arbeitsplätzen in der Bibo oder Pools – Funktionsaccounts zur Anbindung nehmen.